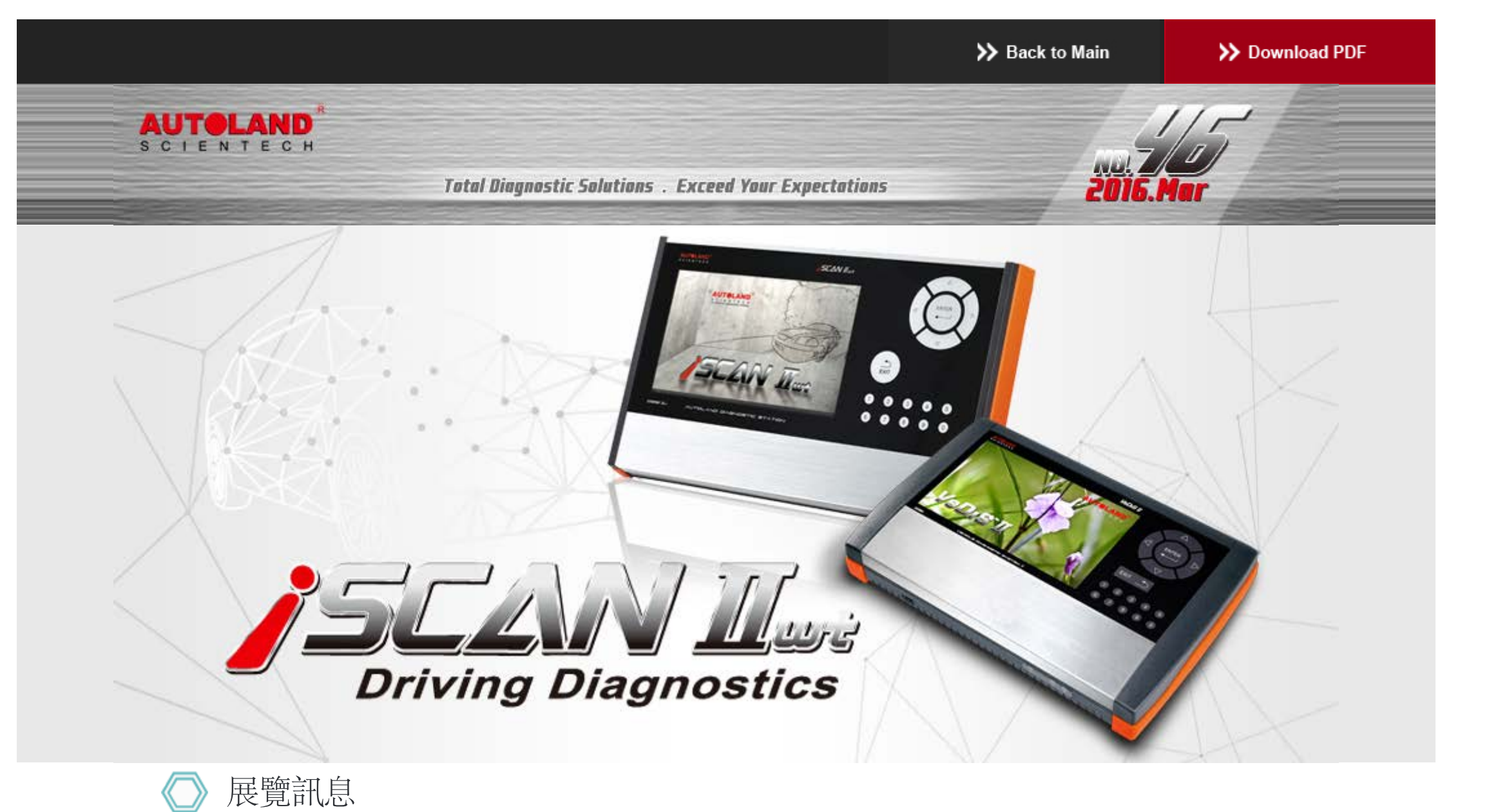

### **2016 Automechanika Frankfurt** 法蘭克福汽車零配件展

展覽日期: 9月 13日 - 9月 17日, 2016年 展覽地點:法蘭克福國際會議展覽中心 攤位號碼: 確認中

誠摯歡迎您到展位來拜訪我們!

# 》最新發版軟體 (May, 2016)

| 2016-05-16                           |                                  |                     |
|--------------------------------------|----------------------------------|---------------------|
| MB                                   | V2016.04/V2015.12SP1             | USEN/TWCH/JPJP      |
| MB Coding                            | V2016.04/V2015.12SP1             | USEN/TWCH/JPJP      |
| IMS2-MB-2(C4)                        | V1.01                            | USEN/TWCH           |
| LANDROVER                            | V2016.04/V2015.12SP2             | USEN/TWCH           |
| 2016-05-06                           |                                  |                     |
| IMS2-VASS-2(ODIS)                    | V1.00 SP1                        | USEN/TWCH           |
| 2016-05-04                           |                                  |                     |
| PORSCHE Programming                  | V2016.03                         | USEN/TWCH/JPJP      |
| 2016-05-03                           |                                  |                     |
| TOYOTA/LEXUS                         | V2016.04/V2015.12SP1/V2014.12SP4 | USEN/TWCH/JPJP      |
| MITSUBISHI                           | V2016.03/V2015.12SP1/V2014.12SP2 | USEN/TWCH/JPJP      |
| NISSAN GT-R                          | V2016.04 USEN/TWCH/JPJP/MXSP     | USEN/TWCH/JPJP/MXSF |
| IMS2-VASS-2(ODIS)                    | V1.00                            | USEN/TWCH           |
| 2016-04-27                           |                                  |                     |
| VeDiS-II Supercar PKG YUP 2016       |                                  | EN                  |
| iSCAN-II wt Supercar PKG YUP 2016    |                                  | EN                  |
| iSCAN-II wt Programming PKG YUP 2016 |                                  | TWCH                |
| 2016-04-21                           |                                  |                     |
| IMS2-MB-2(C4)                        | V1.00                            | USEN/TWCH           |
| 2016-04-13                           |                                  |                     |
| FORD                                 | V2016.02                         | USEN/TWCH/MXSP/JPJ  |
| FORD                                 | V2014.12SP2/V2015.12             | USEN/TWCH/MXSP      |
| MAZDA OBDII                          | V2016.02                         | USEN/TWCH/JPJP      |
| MAZDA OBDII                          | V2014.12SP2/V2015.12             | USEN/TWCH           |
| FIAT                                 | V2014.12SP2/V2015.12/V2016.03    | USEN/TWCH/JPJP      |
| 2016-04-06                           |                                  |                     |
| BMW Coding2                          | V2014.12SP1/V2015.12/V2016.03    | USEN/TWCH           |
| FORD Programming                     | V2015.12SP1/V2016.03             | USEN/TWCH           |
| SMART                                | V2016.03                         | USEN/TWCH/JPJP      |
| PROTON                               | V2015.12 / V2013.12SP6           | USEN/TWCH           |
| FUSO                                 | V2014.12SP1                      | USEN/TWCH           |
| TOYOTA/LEXUS                         | V2014.12SP3/V2015.12/V2016.03    | USEN/TWCH/JPJP      |
| BMW Diag E Series                    | V2014.12SP2/V2015.12/V2016.03    | USEN/TWCH/JPJP/KRK  |
| 2016-03-29                           |                                  |                     |
| FERRARI                              | V2015.12                         | USEN/TWCH/JPJP      |
| 2016-03-21                           |                                  |                     |
| LANDROVER                            | V2015.12 SP1                     | USEN/TWCH/JPJP      |
| GM                                   | V2016.01                         | USEN/TWCH/JPJP      |
| -                                    |                                  |                     |
| HYUNDAI                              | V2016.03/V2015.12                | USEN/IWCH/JPJP      |

》合卡套件版本

每個月皆有新釋出版本,在年費期間內皆可免費更新升級,詳細內容請洽各經銷商。

# 技術通報

#### BMW車系噴油嘴匹配功能

一、功能說明:

噴油嘴製造時產生的些許公差,將導致計算的噴油量與實際噴油量有差異,製造商針對每個噴油嘴的公差進行測 試,並且為每個噴油嘴產生出匹配值

DME控制單元將儲存各缸所安裝噴油嘴的匹配值,透過這些匹配值以校正計算出的噴射量,來達到廢氣排放標準以 及運轉的穩定度

- 二、需要進行噴油嘴匹配的引擎型式: 汽油缸內直噴引擎:N20,N53,N54,N55 柴油引擎:N43,M47,M57,N47,N57
- 三、何時需要匹配噴油嘴:
  - 1.更換DME控制單元時,必須將原有的匹配值寫入(未寫入將導致引擎無法發動或平穩 運行) 2.更換新的噴油嘴時,必須將新的匹配值寫入
- 四、噴油嘴元件號碼示意圖:

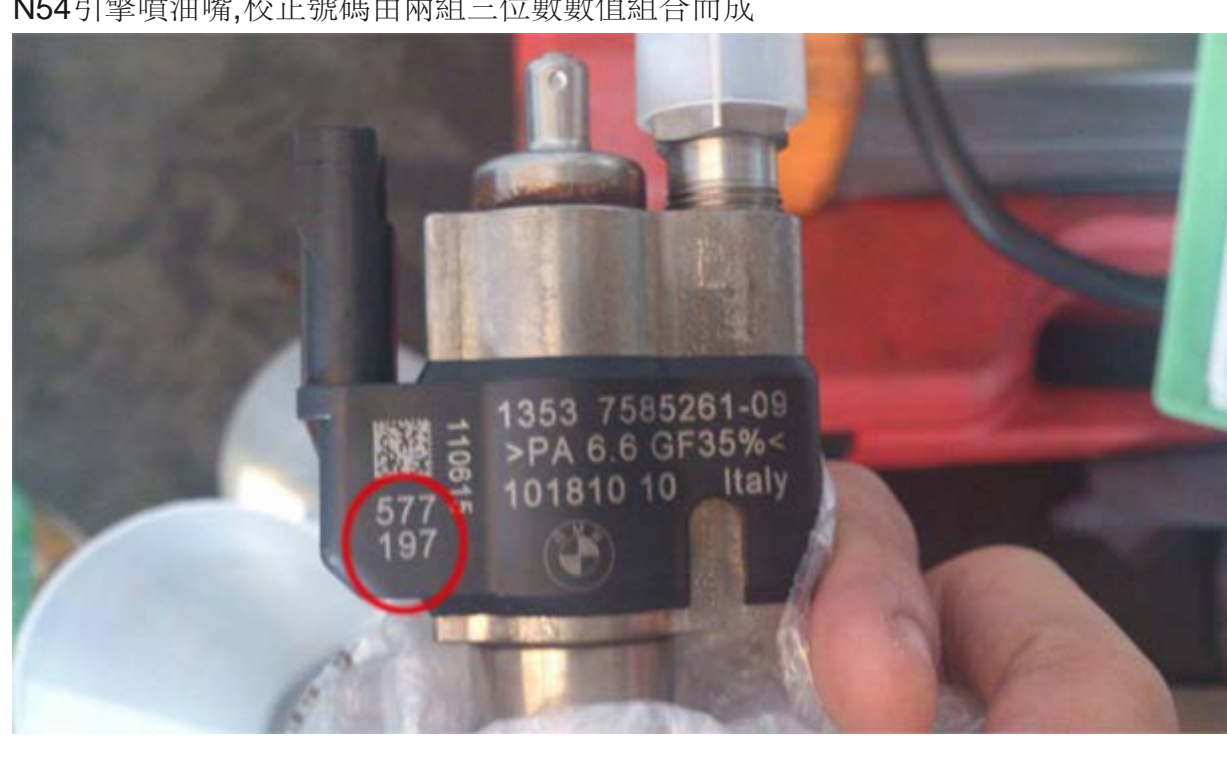

N54引擎噴油嘴,校正號碼由兩組三位數數值組合而成

N55 引擎噴油嘴,校正號碼為一組三碼數字

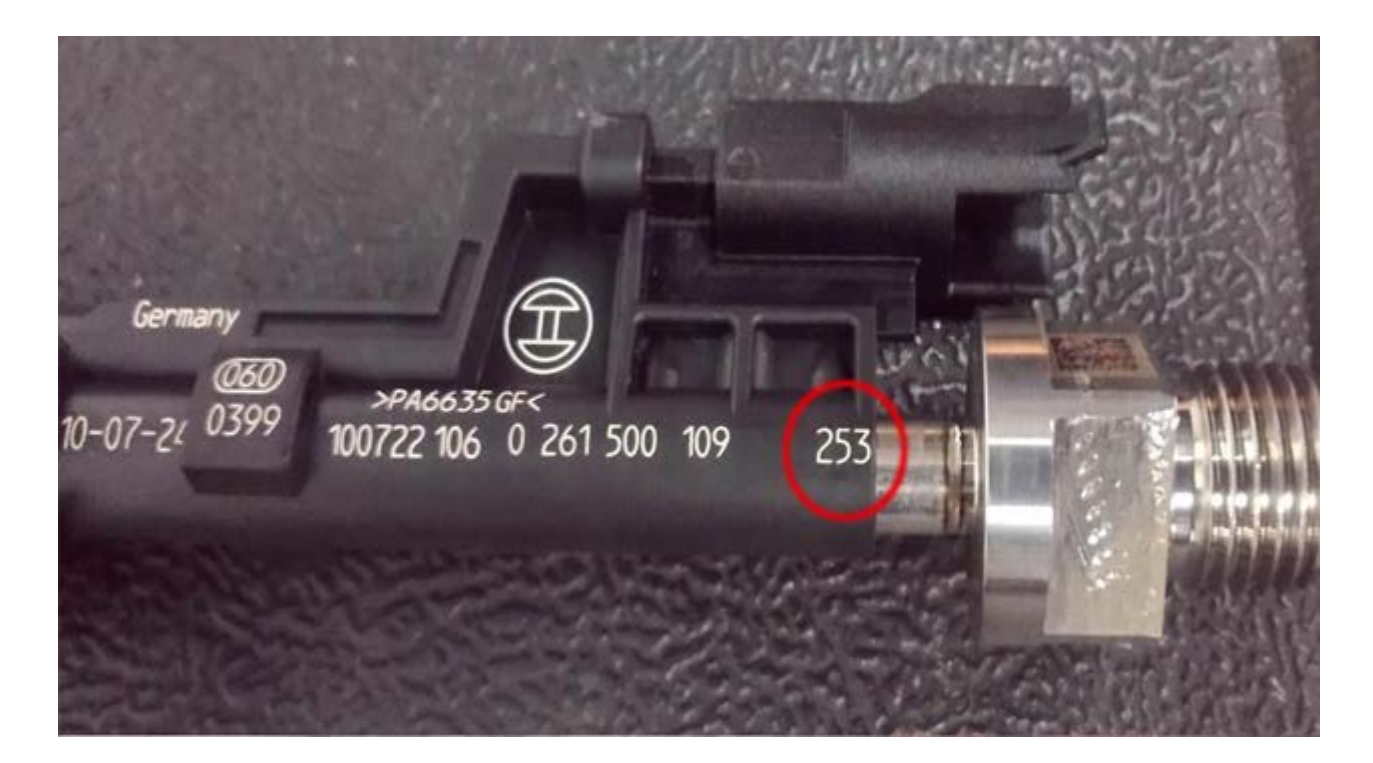

N47/N57引擎噴油嘴,校正號碼為一組7位數字

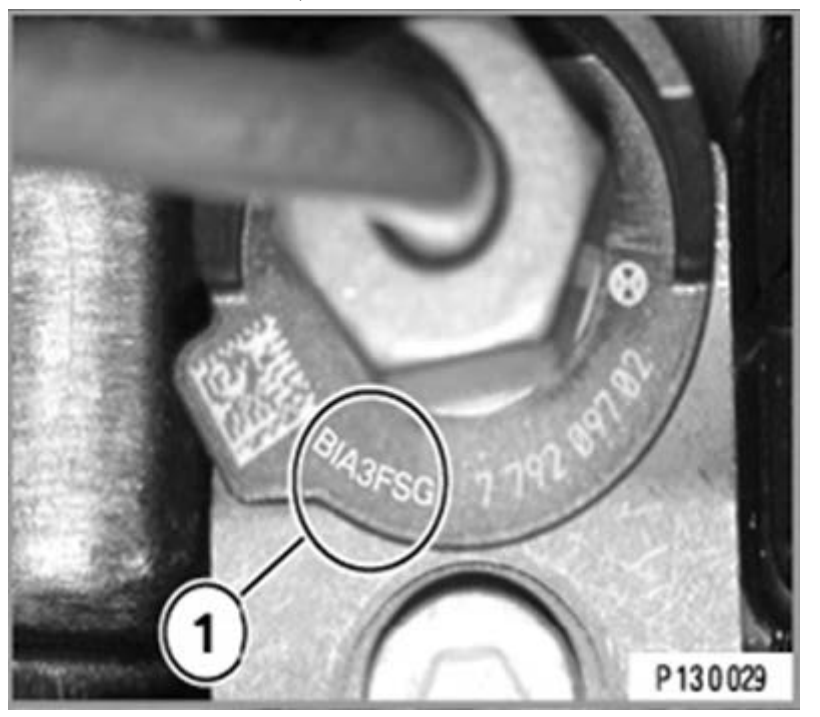

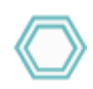

## 儀器操作畫面:

- 示範車型1:BMW N54引擎
  - 1、選擇車輛連線診斷中的歐洲車系

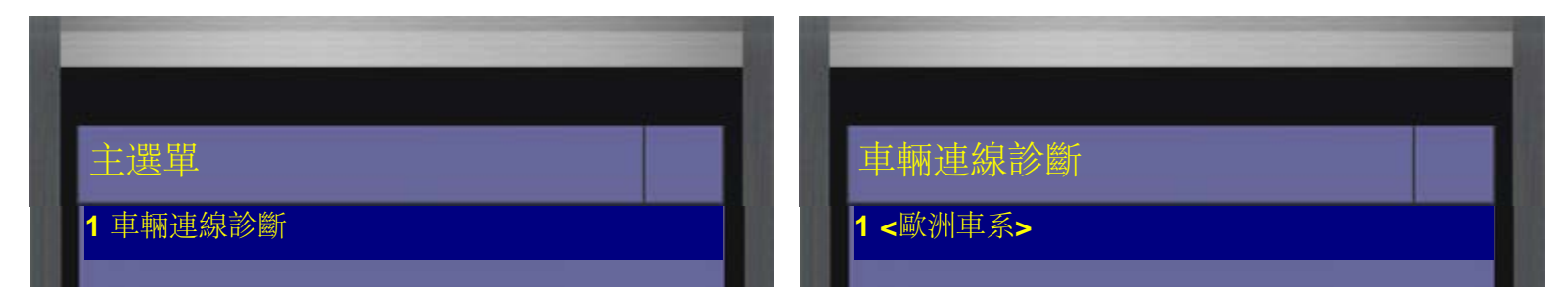

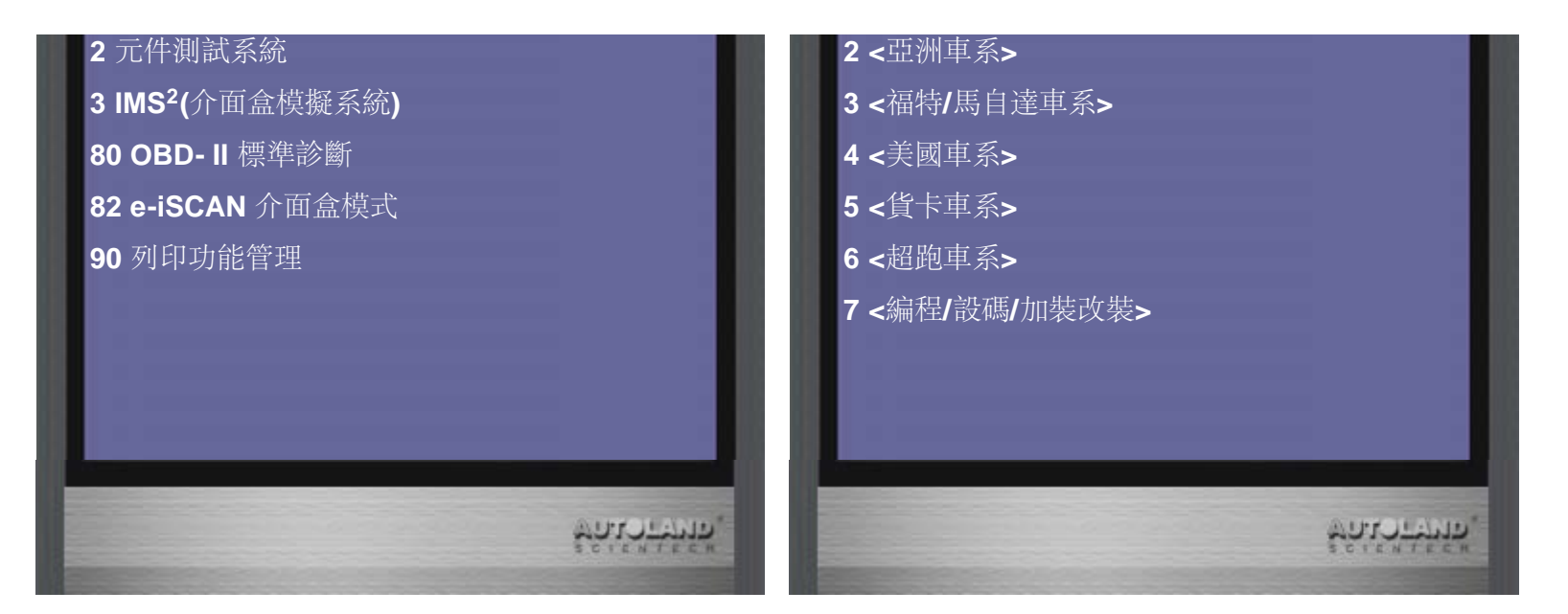

2、選擇<BMW寶馬>,再選擇<BMW Diag 診斷>,首先進行診斷相關功能, 確認車輛目前所存在的故障,是否為更換ECU後未進行相關設定校正所產生的故障碼

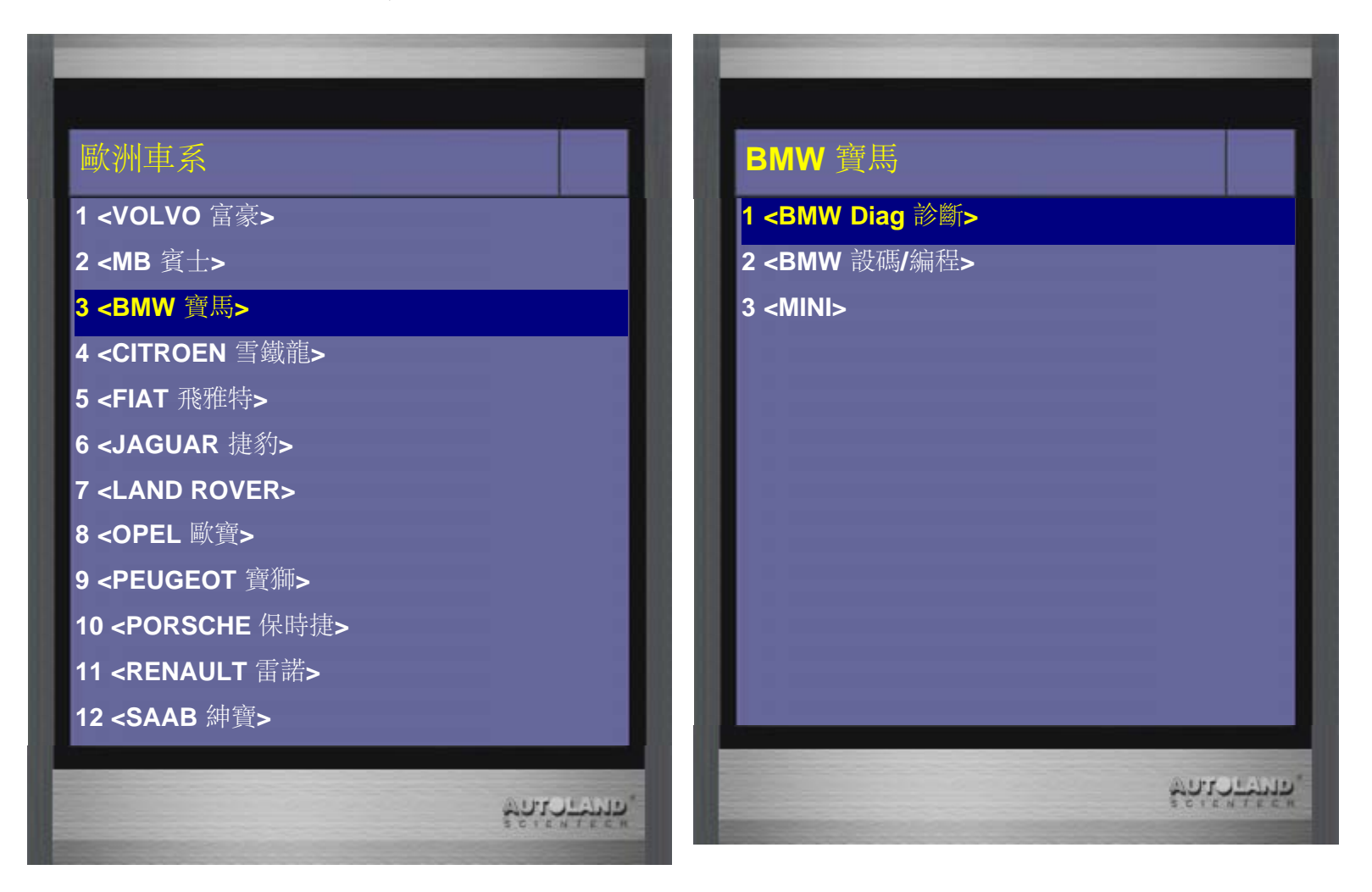

3、選擇 <E 系列>,再選擇BMW Diag E Series 2016.03 TWCH

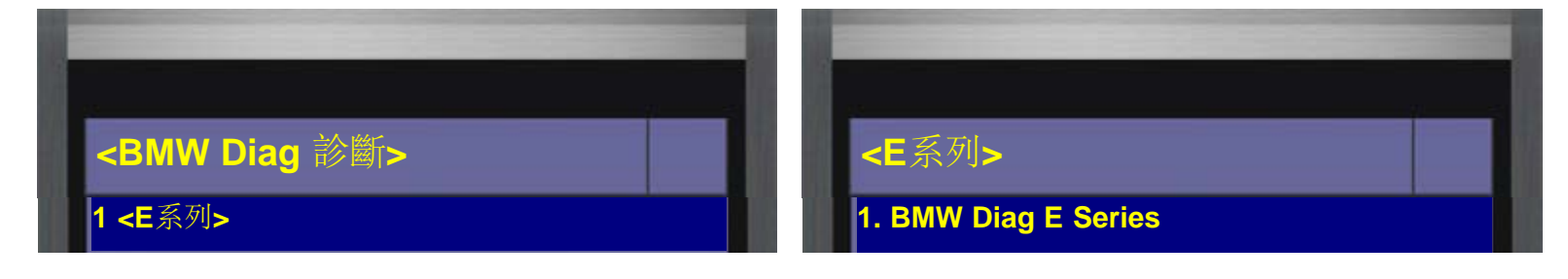

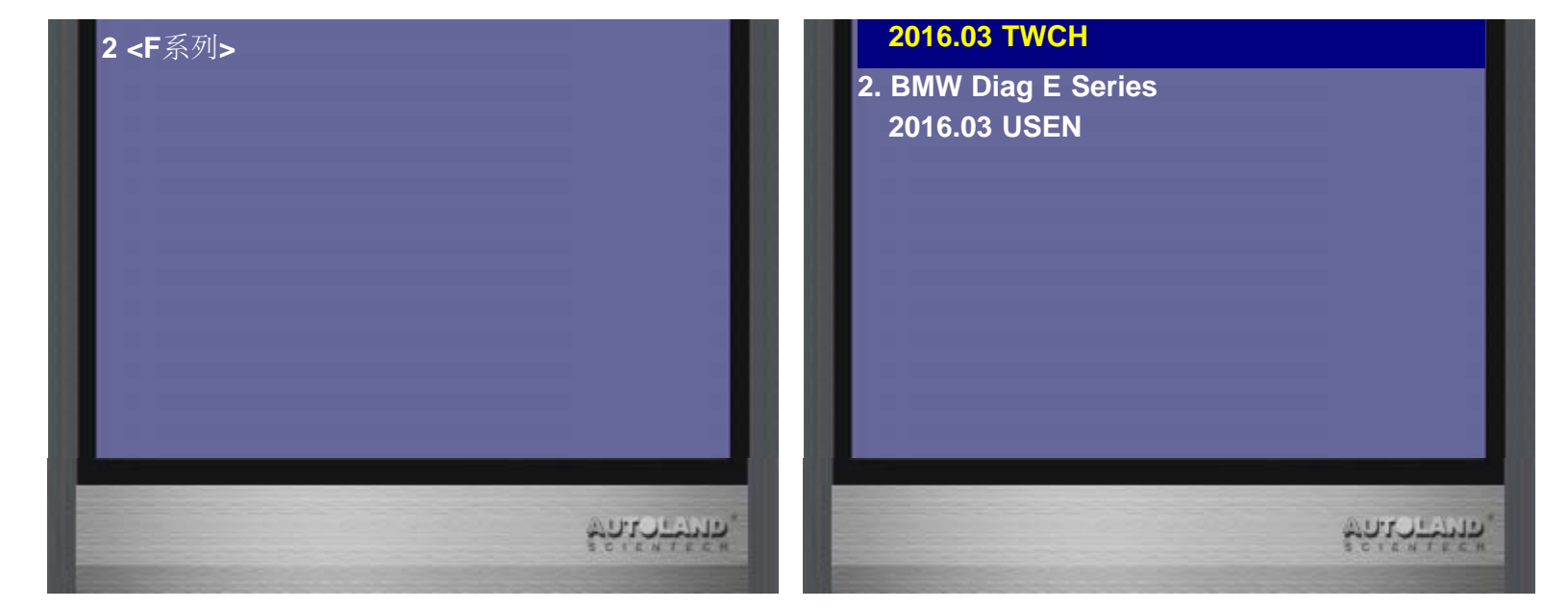

4、選擇 77 裝置配備設定選擇 動力

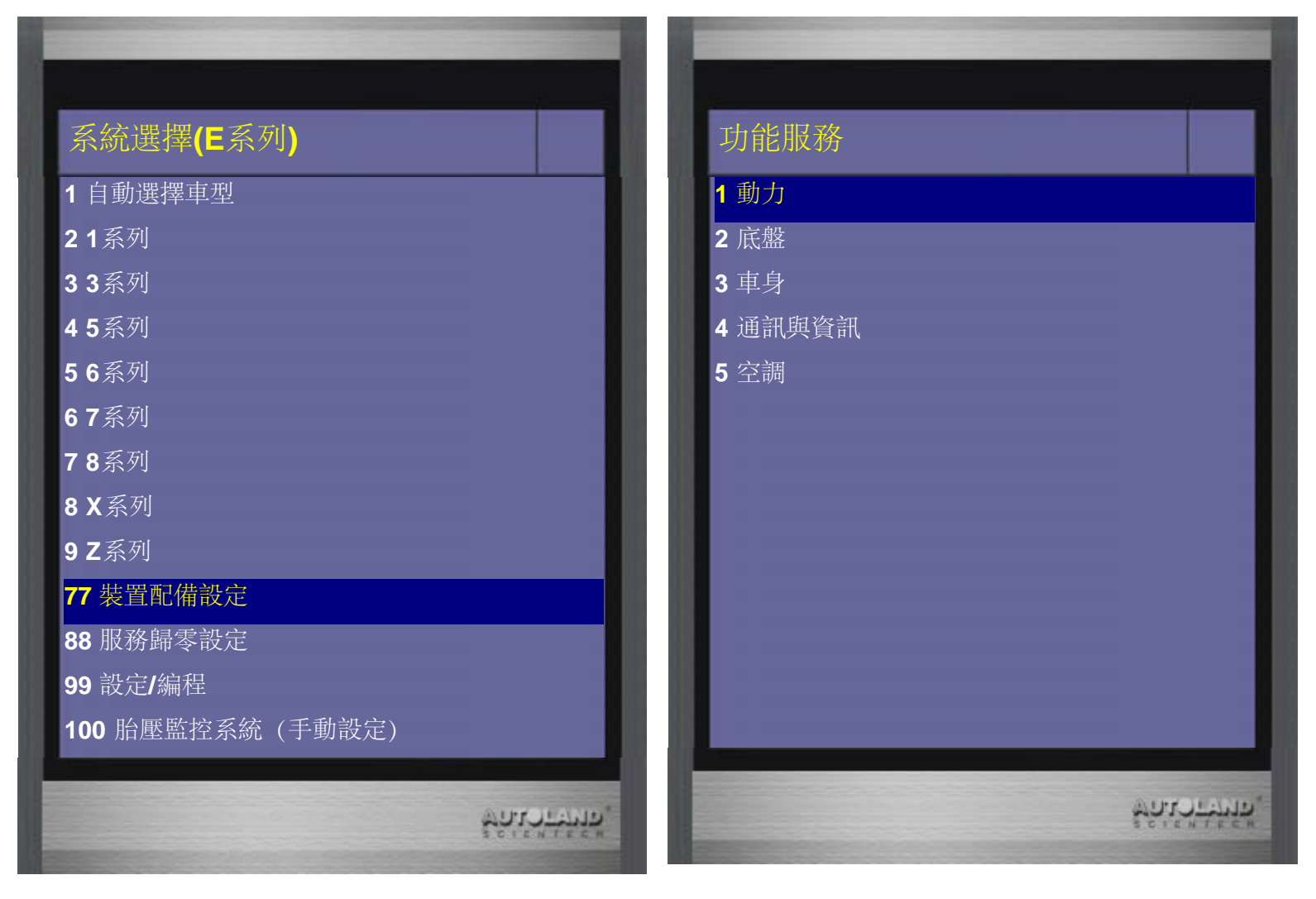

5、進入動力項目後,選擇 噴油嘴(噴油量)校正 功能項目 再選擇車型 本範例為E92,所以選擇 E90/E91/E92/E93.

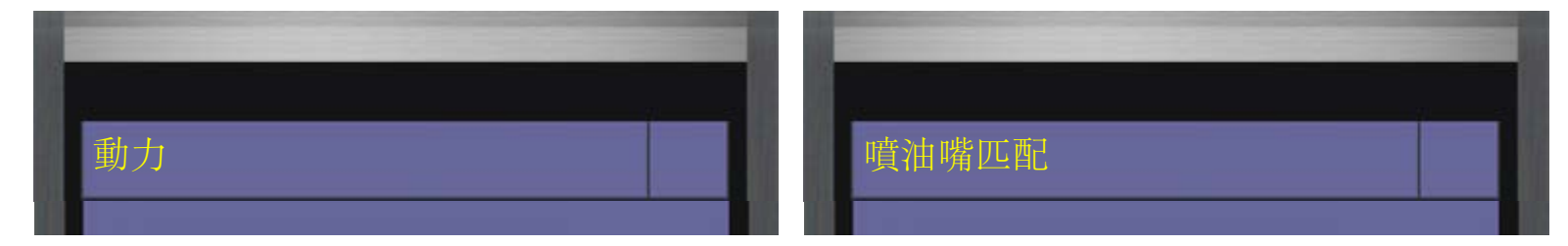

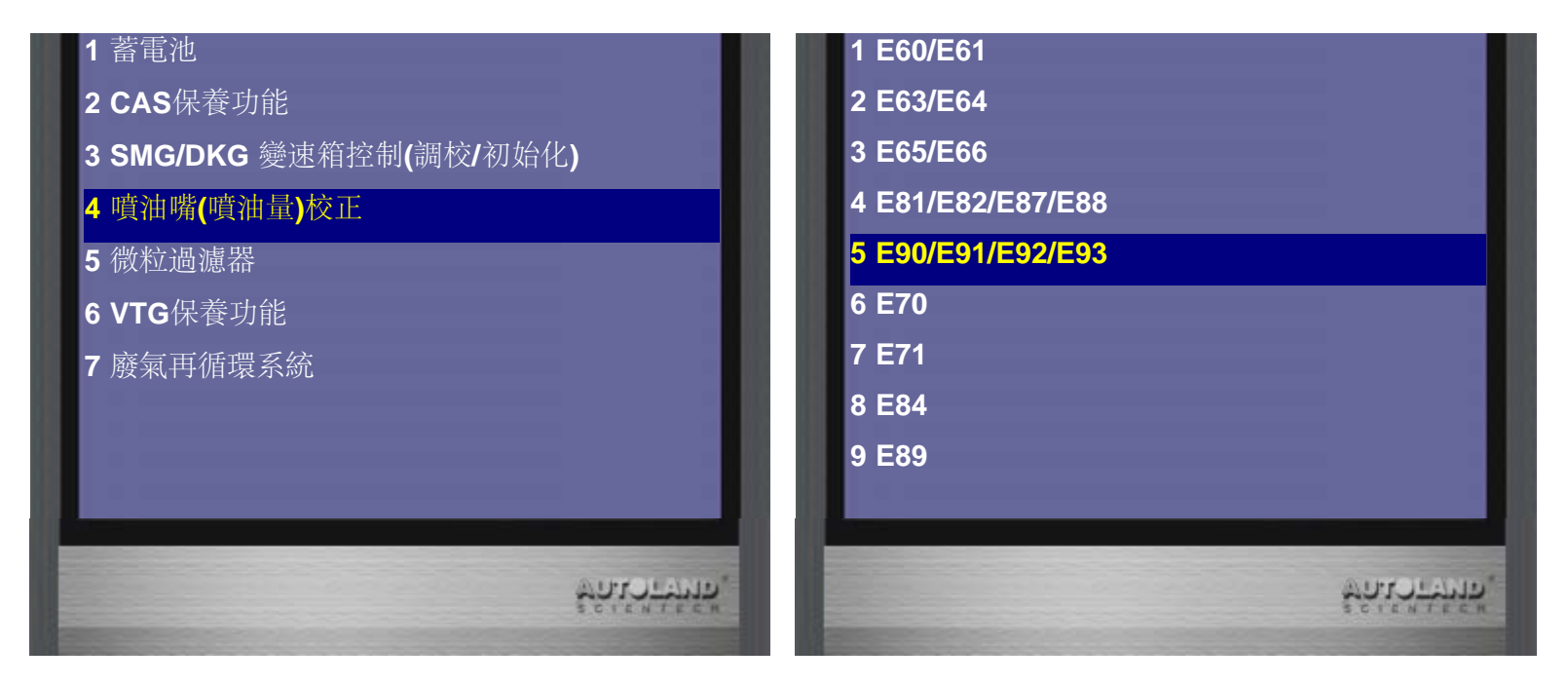

6、選擇引擎型式,可選擇 自動選擇引擎型式讓儀器自動判斷 或選取 手動選擇引擎型式,手動選擇N54引擎型式

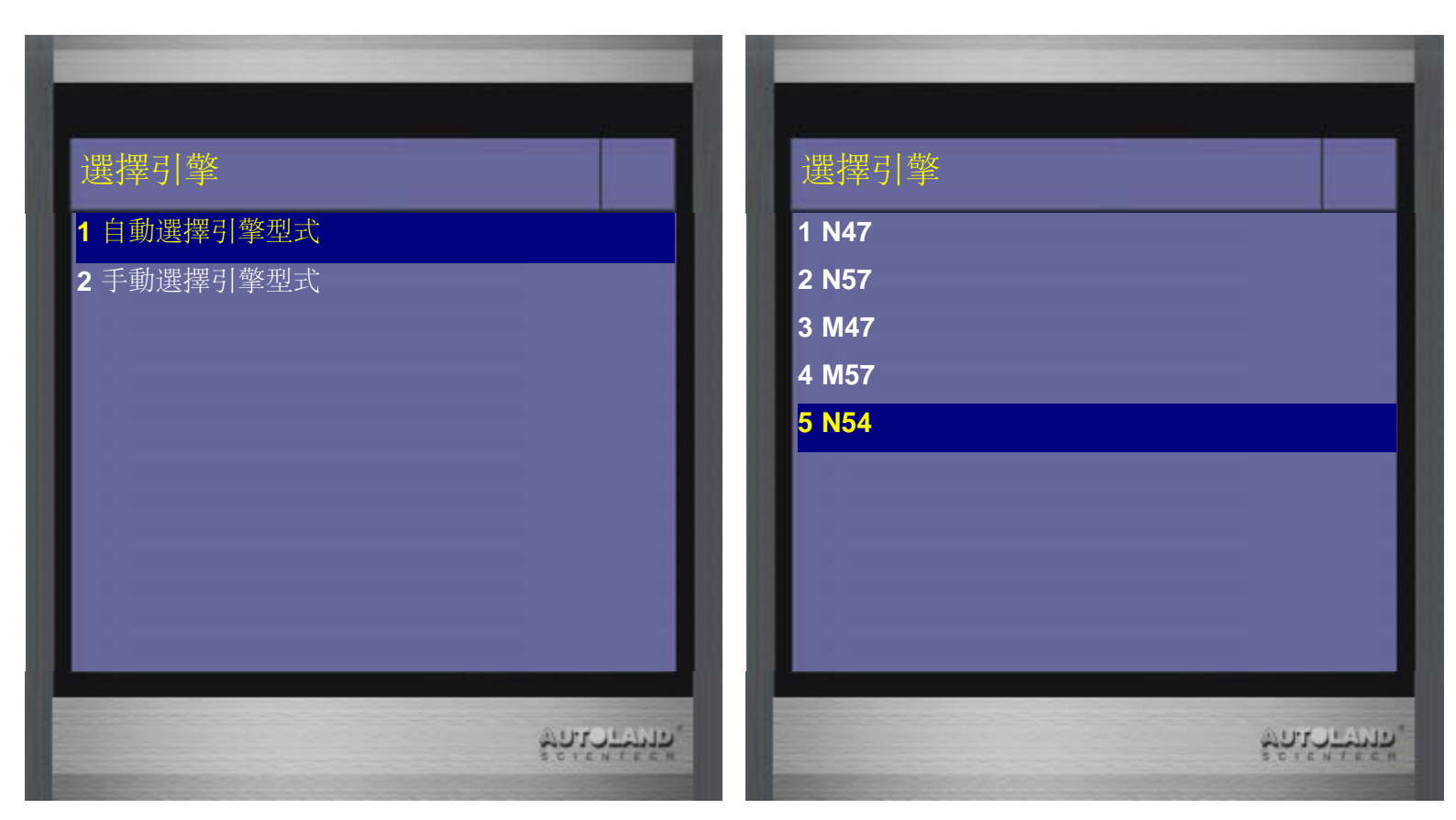

7、依照維修狀況進行選擇,本範例為更換噴油嘴,所以選擇否 汽油引擎的校正值為兩組三位數字組合而成,寫入匹配值後將會些許的偏差此偏差不影響功能

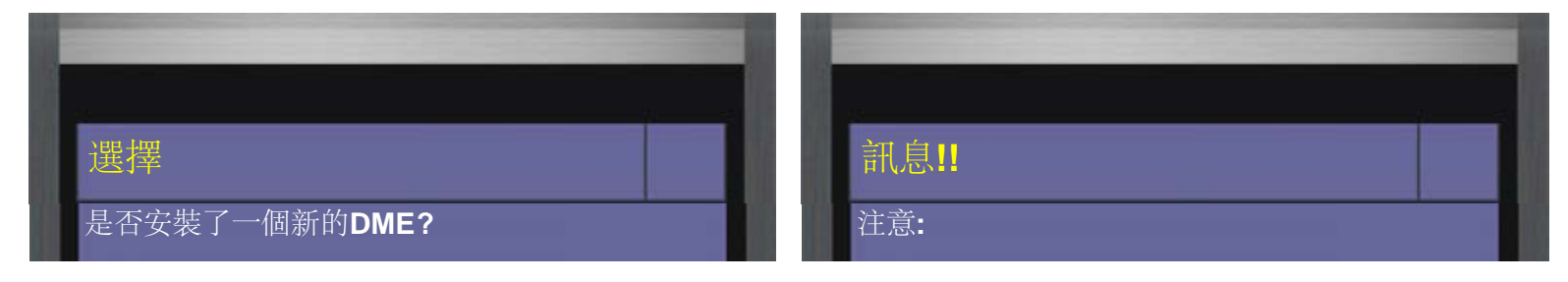

自動選擇

手動選擇

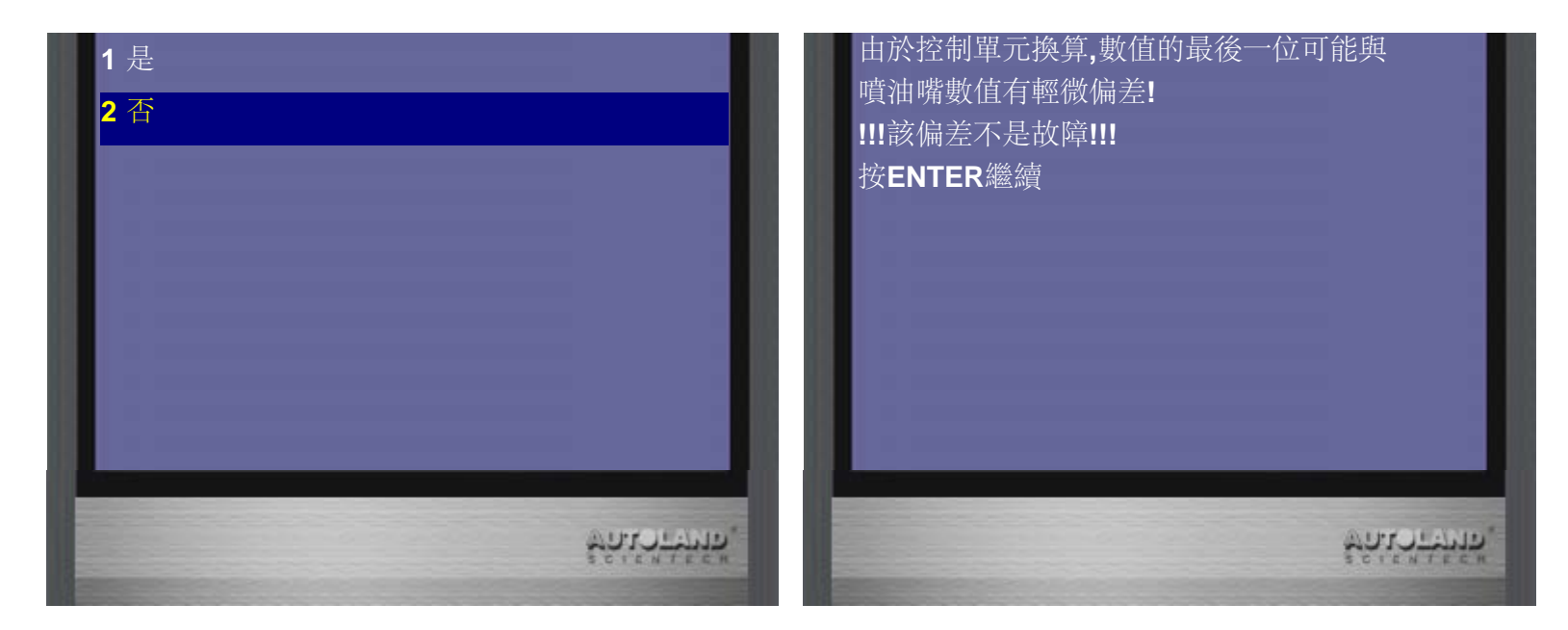

8、進入後可讀取到目前各汽缸,所儲存的校正值,按ENTER繼續 為了將新的噴油嘴校正值寫入,選擇 輸入新校正值

| 目前儲存的校正值:            |         | ····································· |
|----------------------|---------|---------------------------------------|
| 气缸1:                 | 584 261 | 1 輸入新校正值                              |
| 气缸 <b>2:</b>         | 579 225 | 2 退出                                  |
| 气缸 <b>3:</b>         | 590 233 |                                       |
| <b>〔</b> 缸 <b>4:</b> | 583 216 |                                       |
| <b>〔缸5:</b>          | 584 231 |                                       |
| 气缸6:                 | 577 195 |                                       |
| 安ENTER繼續             |         |                                       |
|                      |         |                                       |
|                      |         |                                       |

9、輸入新校正值,先選擇更換噴油嘴的汽缸,再輸入新噴油嘴元件的號碼

| 噴油嘴      |   |             |  |
|----------|---|-------------|--|
| 噴油嘴油量校正: | - | 570232      |  |
| 1 汽缸1    |   | 按[0~9]選擇0到9 |  |
| 2 汽缸2    |   | 按[↑↓]選擇A到Z  |  |
|          |   |             |  |

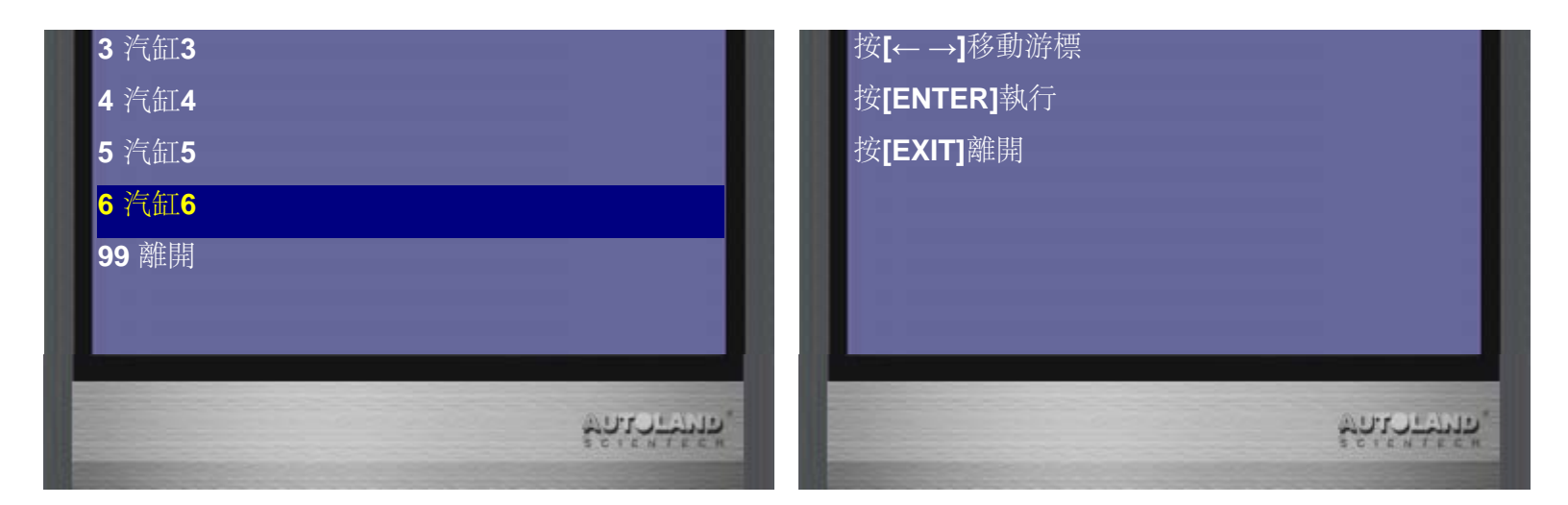

- 10、 確認噴油嘴校正值輸入正確後,按ENTER儲存新的校正值
  - 下一步驟請關閉點火開關,等待10秒鐘,再開啟點火開關,再按 ENTER繼續

| 噴油嘴           汽缸6:         570232           按 ENTER儲存新的校正值           按 EXIT離開 |                | <ul> <li> お見ままの</li> <li> 期間端點15和端點R.</li> <li> 等待10秒鐘.</li> <li> 端點15(點火開關)接通.</li> <li> 按ENTER繼續 </li> </ul> |               |
|-------------------------------------------------------------------------------|----------------|----------------------------------------------------------------------------------------------------|---------------|
|                                                                               | ಳಿಗೆಟ್ ಕಳಗೆಗೆ. |                                                                                                    | ช์ณีเวารษัทต. |

11、新的校正值已被儲存至DME(引擎電腦),按ENTER繼續 如要重新檢視校正值,可再執行一次噴油嘴校正功能,檢視目前儲存的校正值

| 訊息!!      | 訊息!!         |         |  |
|-----------|--------------|---------|--|
| 校正值已長期儲存. | 目前儲存的校正值:    |         |  |
| 按ENTER 繼續 | 汽缸1:         | 584 261 |  |
|           | 汽缸 <b>2:</b> | 579 225 |  |
|           | 汽缸 <b>3:</b> | 590 233 |  |
|           | 汽缸4:         | 583 216 |  |
|           |              |         |  |

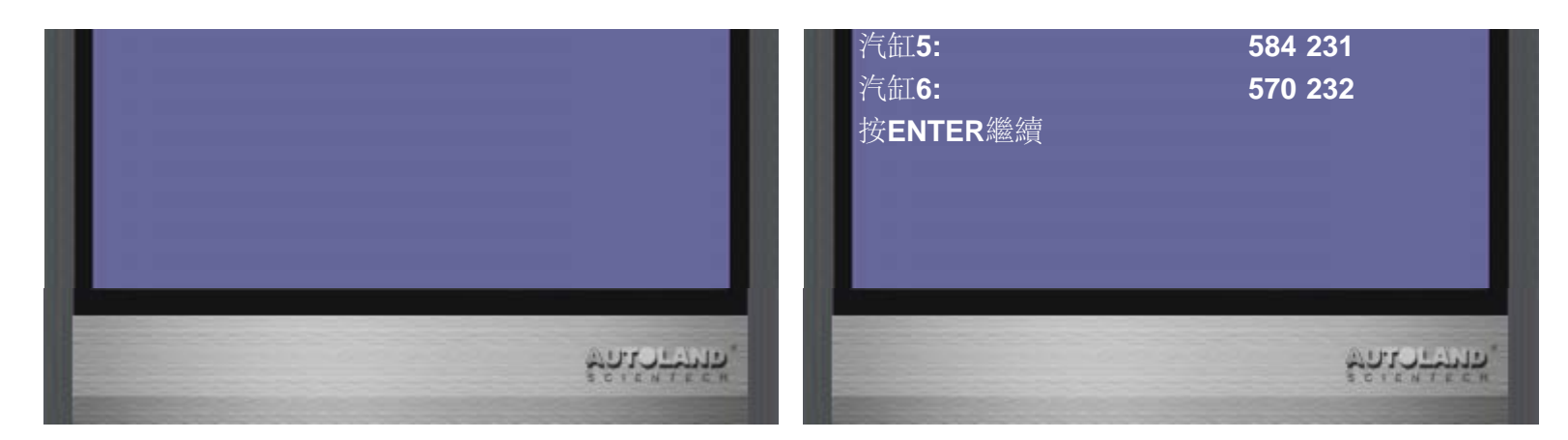

### 示範車型2:BMW N57引擎

12、選擇車輛連線診斷中的歐洲車系

| - 十·1館 铝                     |            | <b>市</b>                                                                                                    |         |
|------------------------------|------------|----------------------------------------------------------------------------------------------------|---------|
| 土忠平                          |            |                                                                                                    |         |
| 1 車輛連線診斷                     |            | 1 <歐洲車系>                                                                                                    |         |
| 2 元件測試系統                     |            | 2 <亞洲車系>                                                                                                    |         |
| 3 IMS <sup>2</sup> (介面盒模擬系統) |            | 3 <福特/馬自達車系>                                                                                                    |         |
| 80 OBD- II 標準診斷              |            | 4 <美國車系>                                                                                                    |         |
| 82 e-iSCAN 介面盒模式             |            | 5 <貨卡車系>                                                                                                    |         |
| 90 列印功能管理                    |            | 6 <超跑車系>                                                                                                    |         |
|                              |            | 7 <编程/設碼/加裝改裝>                                                                                                    |         |
|                              |            |                                                                                                    |         |
|                              |            |                                                                                                    |         |
|                              |            | and the second second se |         |
|                              | COLOTANIA. |                                                                                                    | MATCLOW |

13、選擇<BMW寶馬>,再選擇<BMW Diag 診斷>,首先進行診斷相關功能, 確認車輛 目前所存在的故障,是否為更換ECU後未進行相關設定校正所產生的故障碼

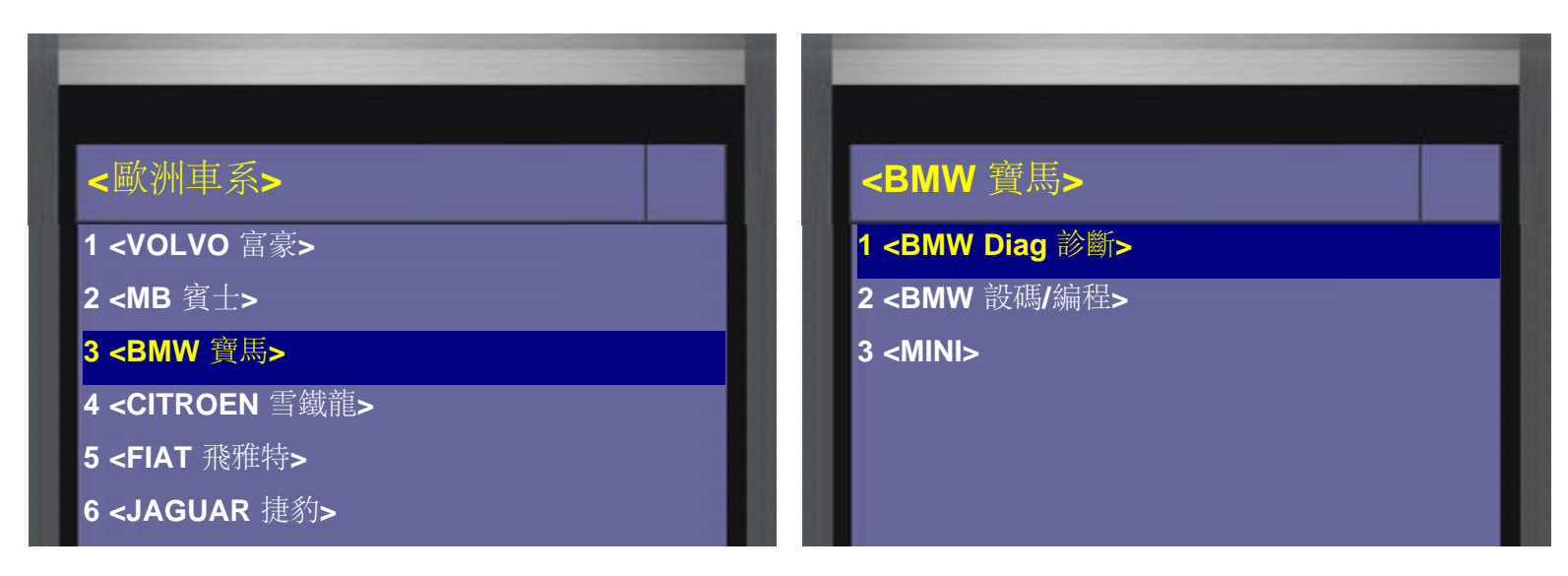

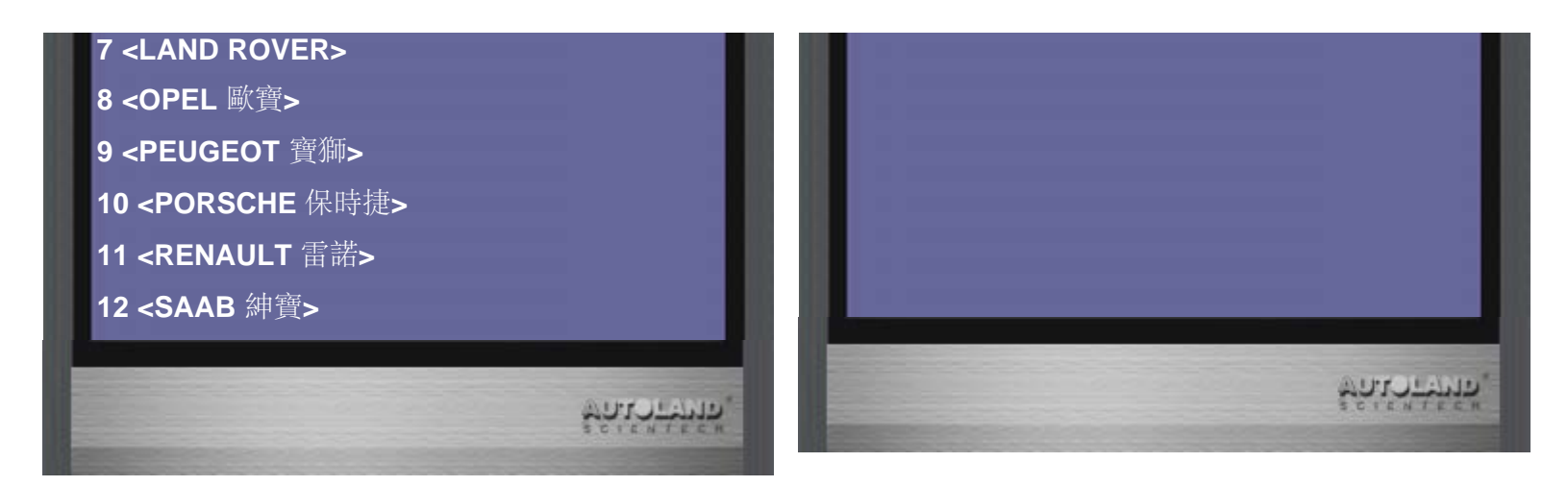

14、選擇 <F 系列>,再選擇BMW Diag F Series 2015.12 TWCH

| < BMW Diag 診斷><br>1 <e系列></e系列> | <f系列><br/>1 BMW Diag F Series<br/>2015.12 TWCH</f系列> |
|---------------------------------|------------------------------------------------------|
|                                 | 2 BMW Diag F Series<br>2015.12 USEN                  |
| POILO HANNA,                    | ชูการาชนุร.<br>เ                                     |

15、選擇 3 裝置配備設定選擇 1 動力

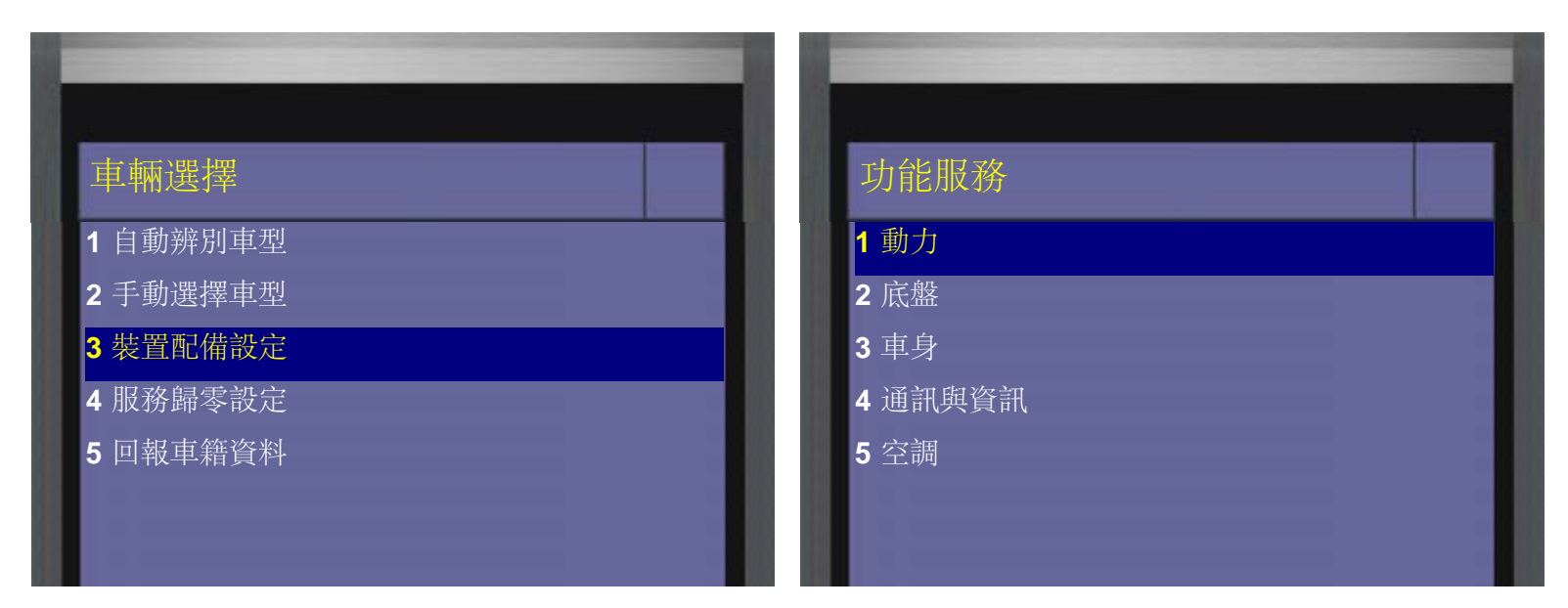

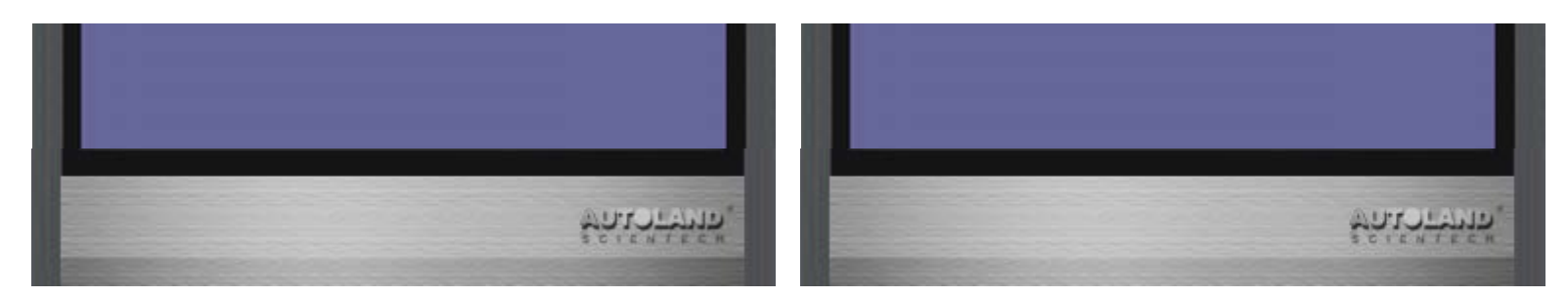

16、進入動力項目後,選擇 噴油嘴匹配 功能項目 再選擇車型 本範例為F10車型,所以選擇 F10/F11

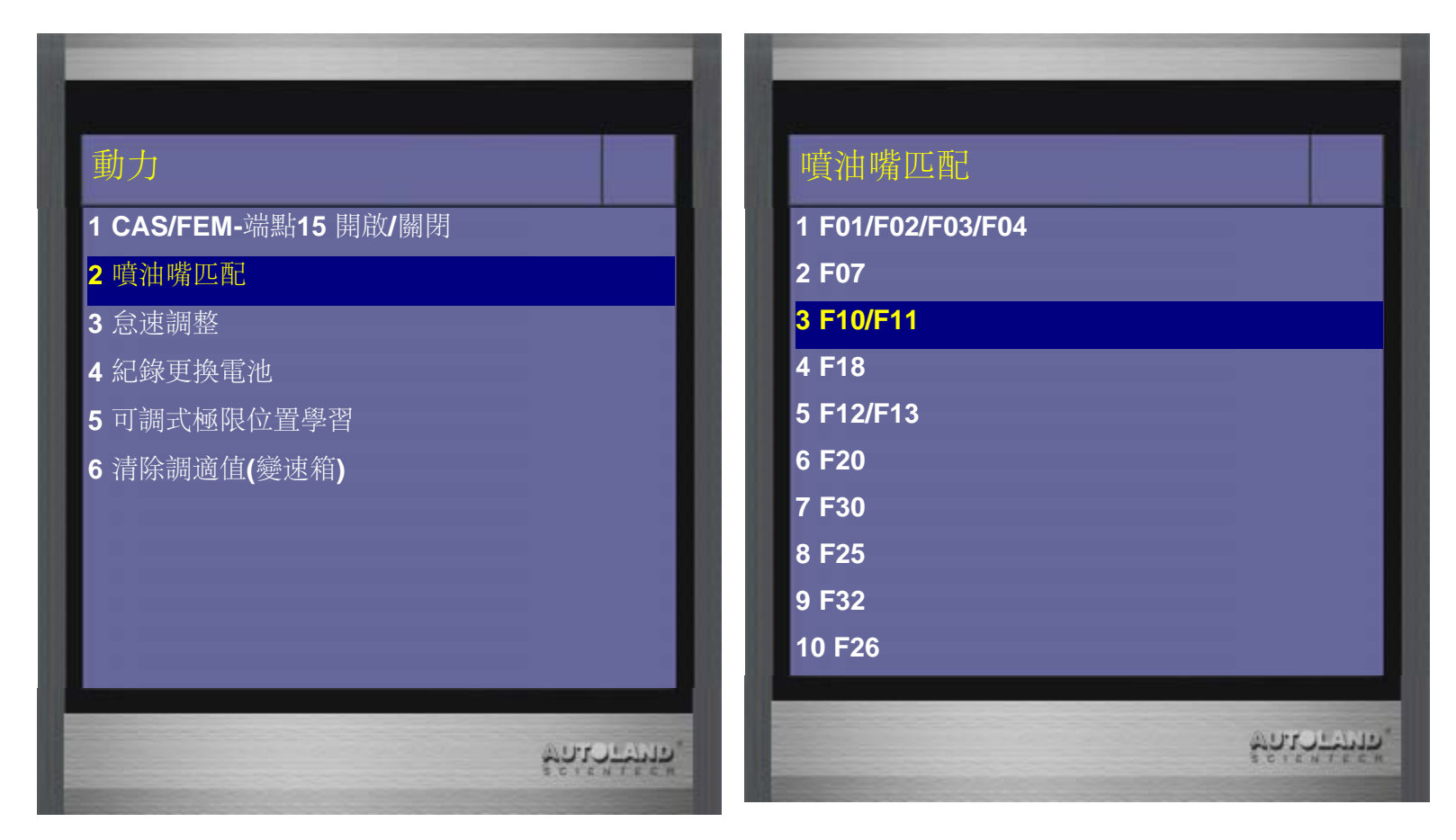

17、選擇N57引擎 汽缸數為6缸

| 引擎選擇  | 汽缸  |
|-------|-----|
| 1 N20 | 14缸 |
| 2 N47 | 26缸 |
| 3 N54 |     |
| 4 N55 |     |
| 5 N57 |     |
| 6 N63 |     |
|       |     |
|       |     |
|       |     |
|       |     |

18、進入後可讀取到目前各汽缸,引擎電腦所儲存的校正值,按ENTER繼續 為了將新的噴油嘴校正值寫入,選擇 輸入新校正值

| <b>噴油嘴匹配</b><br>目前儲存的校正值:                                |                                                                |          | 選擇<br>1 輸入新校正值 |              |
|----------------------------------------------------------|----------------------------------------------------------------|----------|----------------|--------------|
| 汽缸1:<br>汽缸2:<br>汽缸3:<br>汽缸4:<br>汽缸5:<br>汽缸6:<br>按ENTER繼續 | CYIFSGF<br>BI878WF<br>AABWASG<br>CA1YD1F<br>D2S7BWG<br>CSS1CAF |          | 2 退出           |              |
|                                                          | 5012<br>2012                                                   | 1-9555°. |                | รักเราะหรือ, |

19、輸入新校正值,先選擇更換噴油嘴的汽缸,再輸入新噴油嘴元件上的7位數號碼

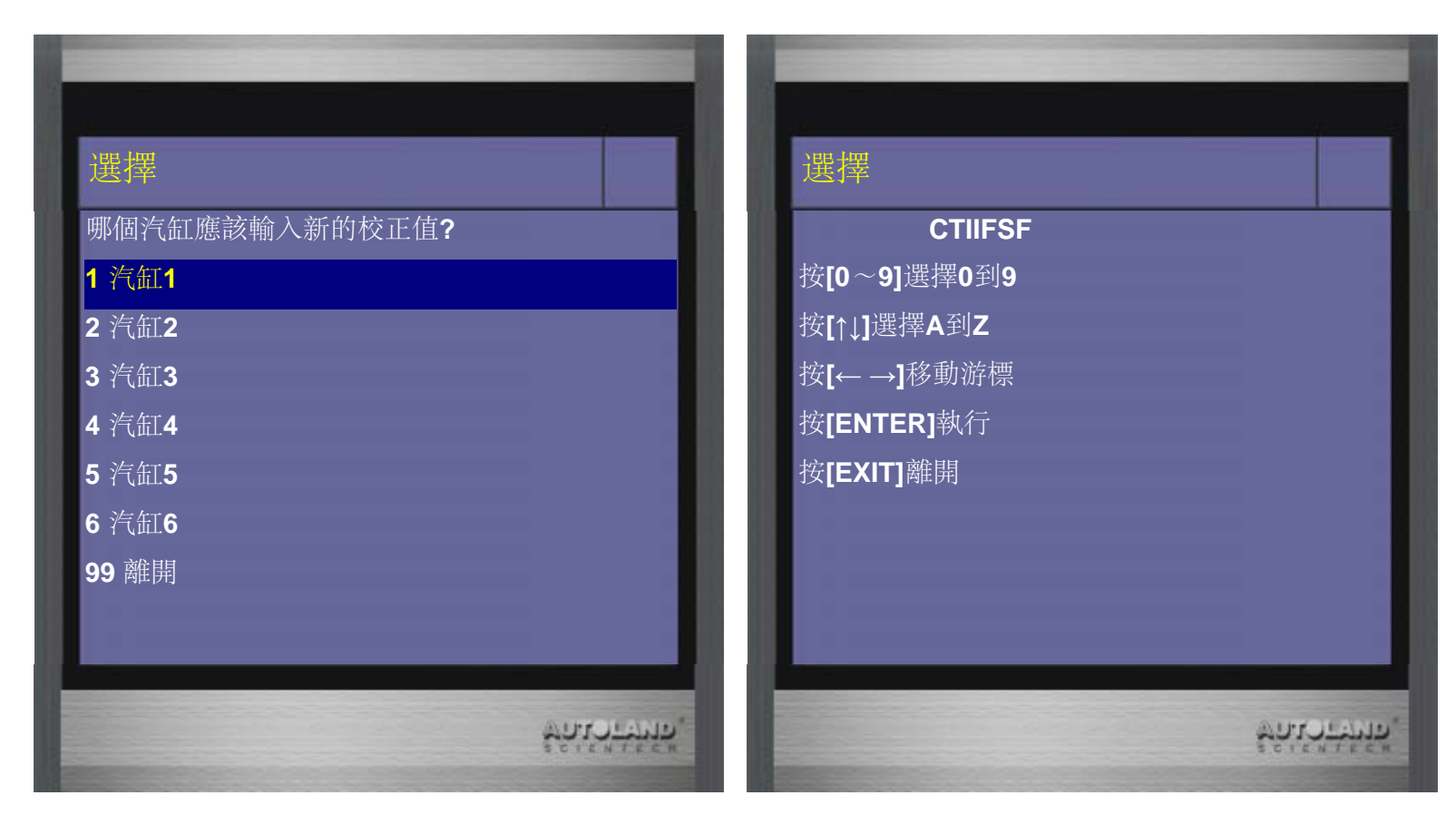

- 20、確認噴油嘴校正值輸入正確後,按ENTER儲存新的校正值
  - 下一步驟請關閉點火開關,等待10秒鐘,再開啟點火開關,再按 ENTER繼續

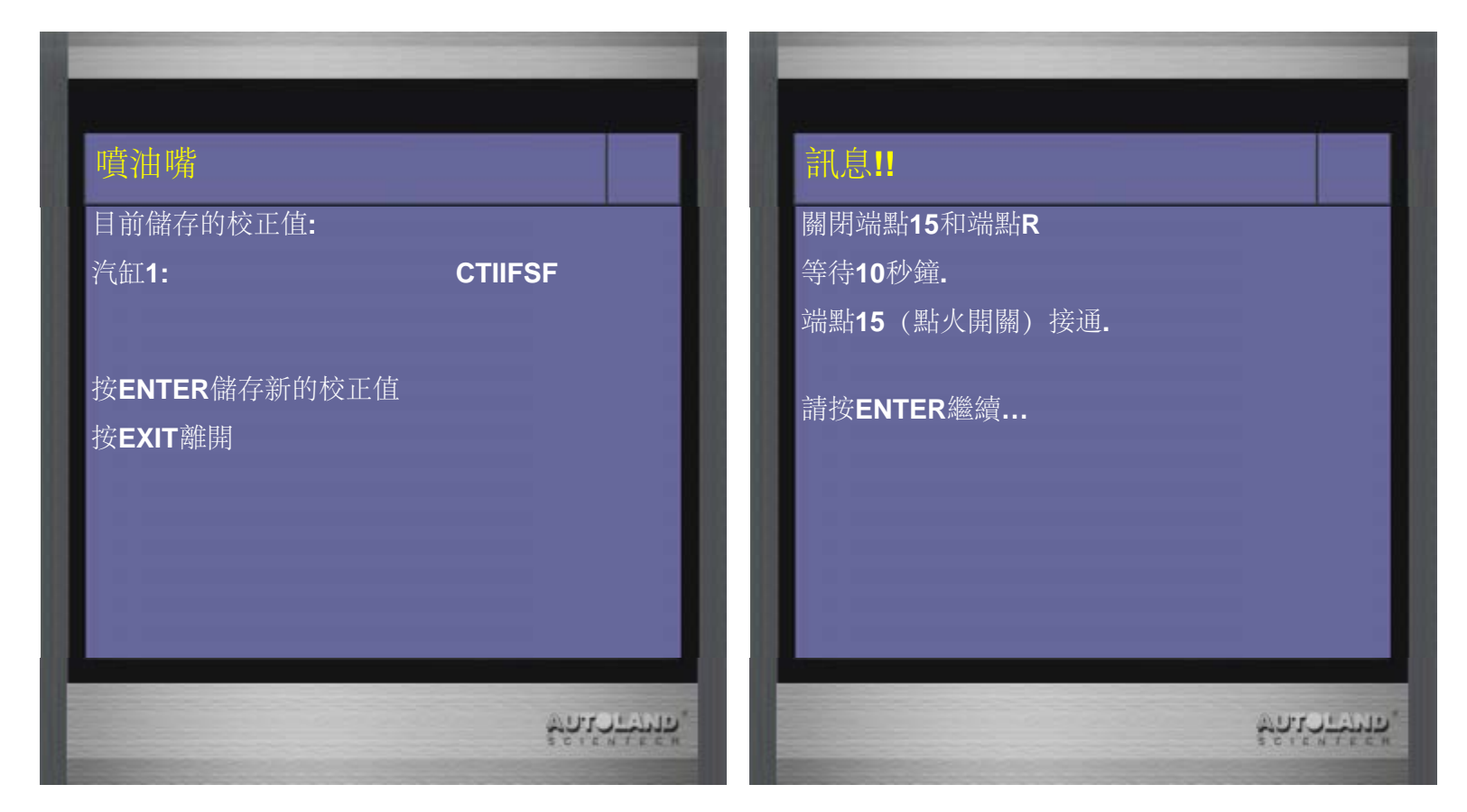

21、新的校正值已被儲存至DME(引擎電腦),按ENTER繼續 如要重新檢視校正值,可再執行一次噴油嘴校正功能,檢視目前儲存的校正值

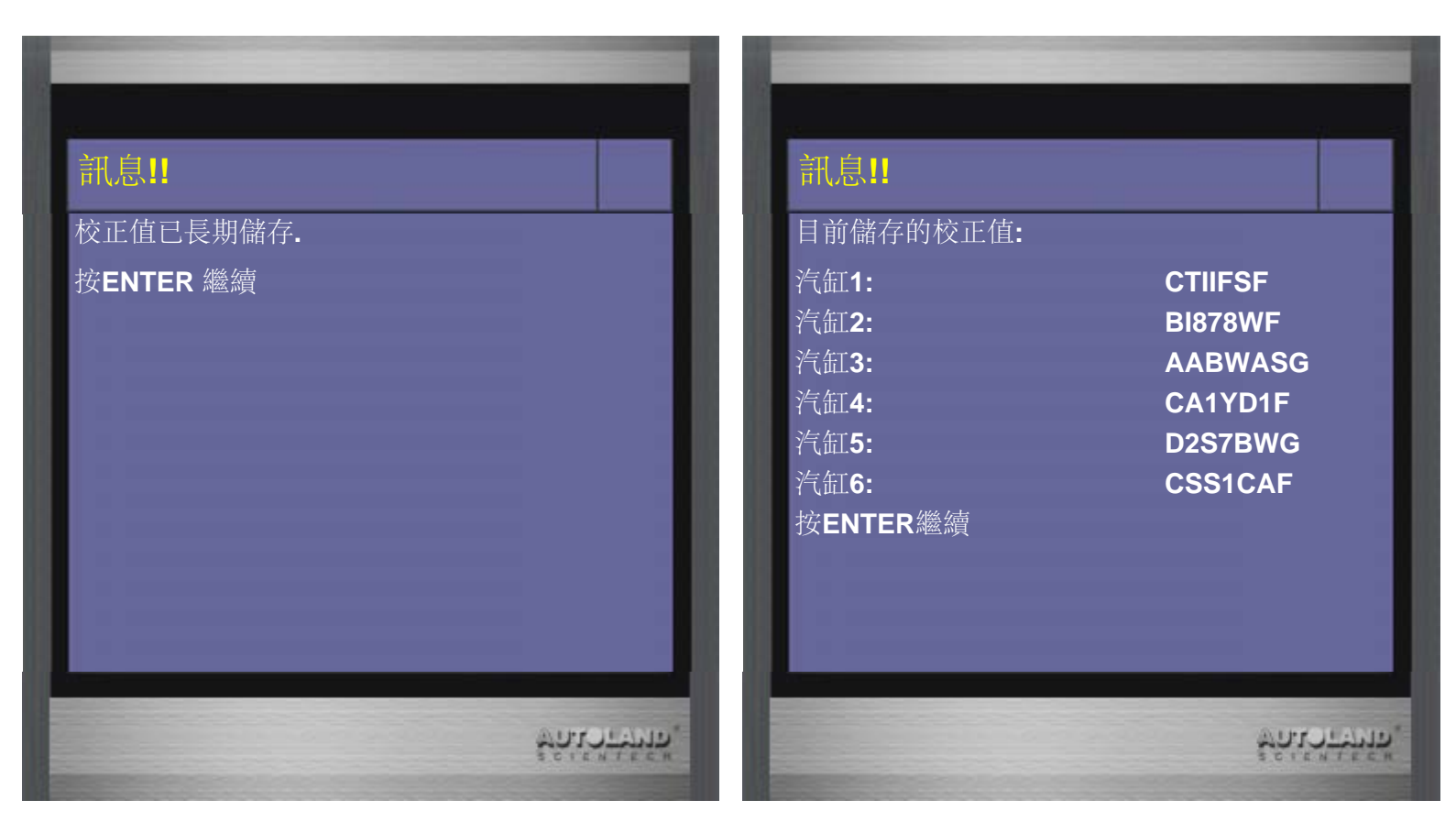

台中市南屯區大墩南路182號 電話:886-4-24725191 傳真:886-4-24721881

Copyright © 2016. 橋牧科技股份有限公司 All rights reserved.